# IPSec configureren tussen een Microsoft Windows 2000-server en een Cisco-apparaat

# Inhoud

Inleiding Voordat u begint **Conventies** Voorwaarden Gebruikte componenten Netwerkdiagram De Microsoft Windows 2000-server configureren om met Cisco-apparaten te werken Taken die worden uitgevoerd Stapsgewijze instructies De Cisco-apparaten configureren Cisco 3640 router configureren **PIX configureren** De VPN-concentratie configureren 3000 De VPN 5000-concentratie configureren Verifiëren Problemen oplossen Opdrachten voor troubleshooting Gerelateerde informatie

# Inleiding

Dit document toont aan hoe u een IPSec-tunnel met pre-gedeelde sleutels kunt vormen om zich aan 2 privé netwerken aan te sluiten: een privaat netwerk (192.168.I.X) binnen een Cisco-apparaat en een privaat netwerk (10.32.50.X) binnen de Microsoft 2000-server. We gaan ervan uit dat het verkeer van binnen het Cisco-apparaat en binnen de Cisco-server van 2000 naar het internet (hier weergegeven door de 172.18.124.X-netwerken) toeneemt voordat u deze configuratie start.

U vindt uitgebreide informatie over het configureren van de Microsoft Windows 2000-server op de Microsoft website: <u>http://support.microsoft.com/support/kb/articles/Q252/7/35.ASP</u>

# Voordat u begint

# **Conventies**

Zie de Cisco Technical Tips Convention voor meer informatie over documentconventies.

# **Voorwaarden**

Er zijn geen specifieke voorwaarden van toepassing op dit document.

## Gebruikte componenten

Deze configuraties zijn ontwikkeld en getest met behulp van de onderstaande software- en hardwareversies.

- Microsoft Windows 2000 Server 5.0.2195
- Cisco 3640 router met Cisco IOS® softwarerelease c3640-ik2o3s-mz.121-5.T.bin
- Cisco Secure PIX-firewall met PIX-softwarerelease 5.2.1
- Cisco VPN 3000 Concentrator met VPN 3000 Concentrator-software versie 2.5.2.F
- Cisco VPN 5000 Concentrator met VPN 5000 Concentrator-software versie 5.2.19

De informatie in dit document is gebaseerd op apparaten in een specifieke laboratoriumomgeving. Alle apparaten die in dit document worden beschreven, hadden een opgeschoonde (standaard)configuratie. Als u in een levend netwerk werkt, zorg er dan voor dat u de potentiële impact van om het even welke opdracht begrijpt alvorens het te gebruiken.

## **Netwerkdiagram**

Dit document gebruikt de netwerkinstellingen die in het onderstaande schema zijn weergegeven.

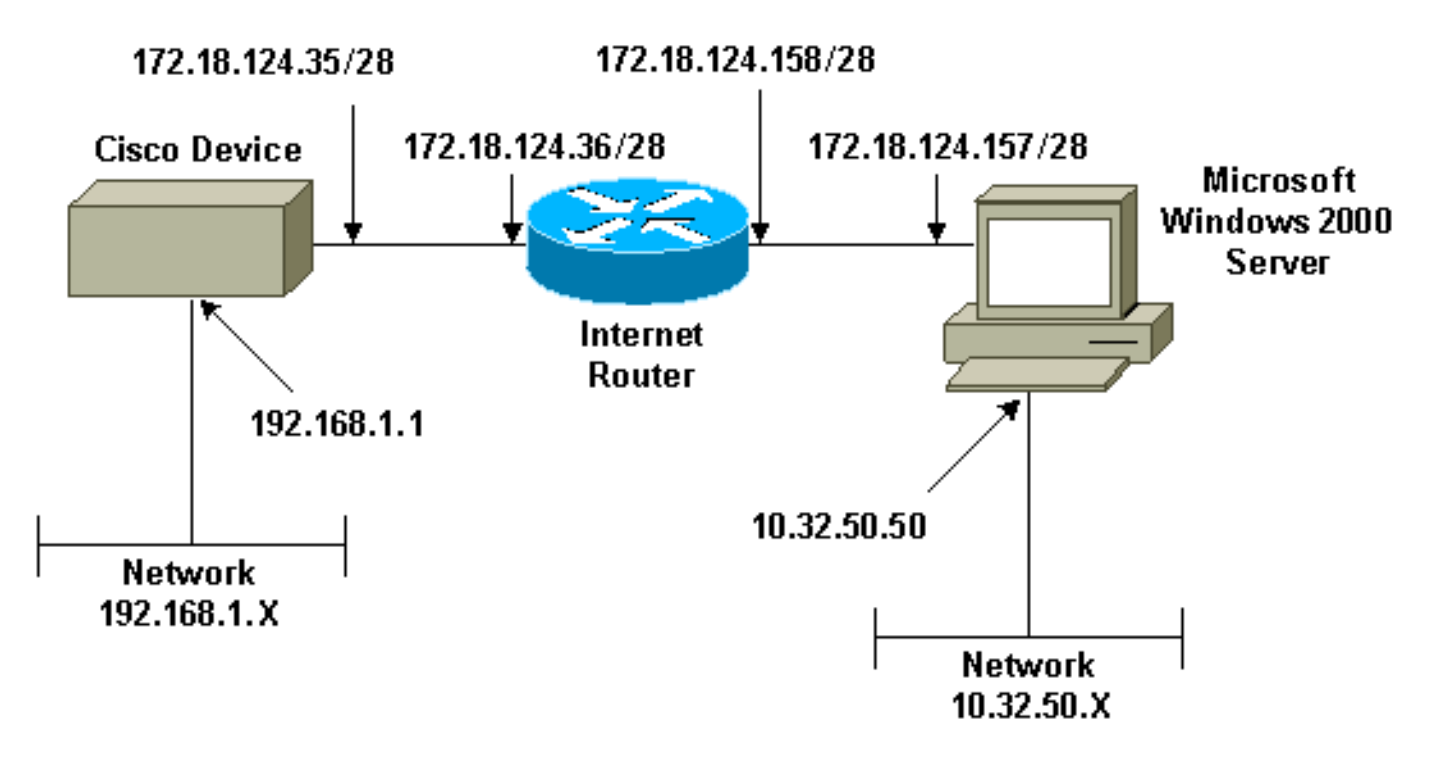

# De Microsoft Windows 2000-server configureren om met Ciscoapparaten te werken

## Taken die worden uitgevoerd

In dit diagram worden de taken weergegeven die in de serverconfiguratie van Microsoft Windows 2000 zijn uitgevoerd:

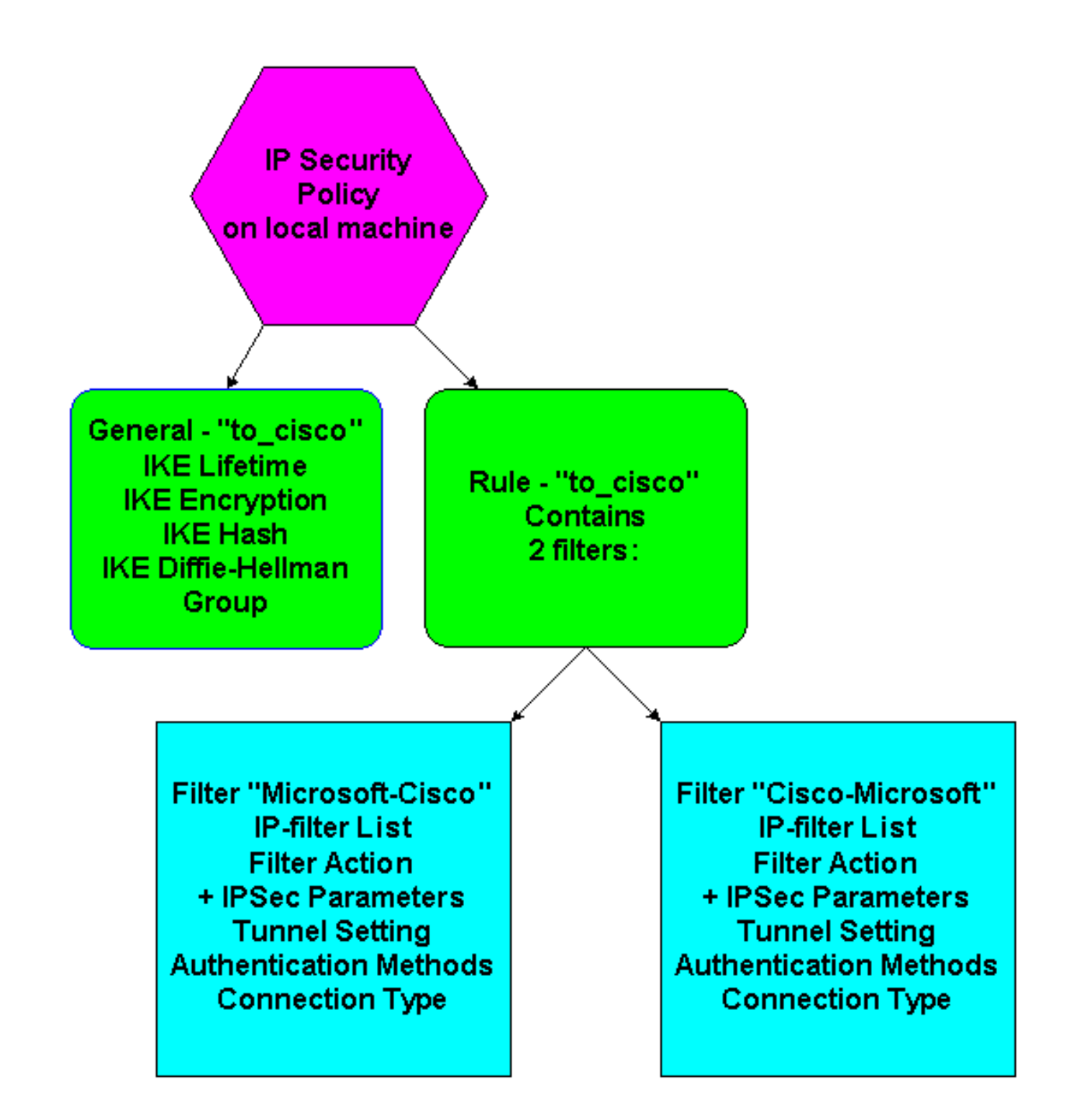

## **Stapsgewijze instructies**

Nadat u de configuratie-<u>instructies</u> op de Microsoft website hebt gevolgd, gebruikt u de volgende stappen om te controleren of uw configuratie met Cisco-apparaten kan werken. Opmerkingen en wijzigingen worden genoteerd met de schermopnamen.

 Klik op Start > Run > secpol.msc op de Microsoft Windows 2000 Server en controleer de informatie op de volgende schermen.Nadat de instructies op de Microsoft website werden gebruikt om een server van 2000 te configureren werd de volgende tunnelinformatie weergegeven.Opmerking: De voorbeeldregel wordt "to\_cisco" genoemd.

| Action       ¥iew       Image: Action       Yes       Yes         Tree       Name       Description       Policy Assigned         Image: Account Policies       Client (Respond Only)       Communicate normally (uns       No         Image: Account Policies       Image: Account Policies       For all IP traffic, always req       No         Image: Account Policies       Server (Requir       For all IP traffic, always req       No         Image: Account Policies       Server (Requirt Secu       For all IP traffic, always req       No         Image: Account Policies       Server (Requirt Secu       For all IP traffic, always req       No         Image: Account Policies       Image: Account Policies       For all IP traffic, always req       No         Image: Account Policies       Image: Account Policies       For all IP traffic, always req       No         Image: Account Policies       Image: Account Policies       For all IP traffic, always req       No         Image: Account Policies       Image: Account Policies       For all IP traffic, always req       No         Image: Account Policies       Image: Account Policies       For all IP traffic, always req       No         Image: Account Policies       Image: Account Policies       For all IP traffic, always req       No |
|----------------------------------------------------------------------------------------------------|
| Tree       Name       Description       Policy Assigned         Security Settings       Client (Respond Only)       Communicate normally (uns       No         Colar Policies       Secure Server (Requir       For all IP traffic, always req       No         Public Key Policies       Server (Request Secu       For all IP traffic, always req       No         TP Security Policies on       IP Security Policies on       Yes                                                                                                    |
| Security Settings   Account Policies   Client (Respond Only)   Communicate normally (uns   Local Policies   Public Key Policies   Public Key Policies on                                                                                                    |
|                                                                                                    |
|                                                                                                    |

2. Deze voorbeeldregel bevat twee filters: Microsoft-Cisco en Cisco-

| to_cisco Properties   |                          |                    |      |
|-----------------------|--------------------------|--------------------|------|
| Rules General         |                          |                    |      |
| Security rule         | s for communicating with | other computers    |      |
| IP Security Rules:    |                          |                    |      |
| IP Filter List        | Filter Action            | Authentication     | Τι   |
| Microsoft-Cisco       | Permit                   | Preshared Key      | 17   |
| Cisco-Microsoft       | Permit                   | Preshared Key      | 17   |
|                       | Delauk nesponse          | rieshaleu ivey     | 1.91 |
|                       |                          | ]                  | •    |
| A <u>d</u> d <u>E</u> | dit <u>R</u> emove       | Use Add Wiz        | ar   |
|                       | Close                    | Cancel <u>A</u> p; | ylc  |
|                       |                          |                    |      |

3. Selecteer de beveiligingsregel van Cisco-Microsoft IP en klik vervolgens op **Bewerken** om de IP-filterlijsten te bekijken/toevoegen of

| Edit Rule Properties                                         | ? ×                                                               |
|--------------------------------------------------------------|-------------------------------------------------------------------|
| Authentication Methods Tu<br>IP Filter List                  | nnel Setting Connection Type                                      |
| The selected IP filter lis secured with this rule.           | t specifies which network traffic will be                         |
| IP Filter Lists:                                             |                                                                   |
| Name                                                         | Description                                                       |
| O All ICMP Traffic<br>O All IP Traffic                       | Matches all ICMP packets betw<br>Matches all IP packets from this |
| <ul> <li>Cisco-Microsoft</li> <li>Microsoft-Cisco</li> </ul> |                                                                   |
| Add Edit                                                     | Remove                                                            |
| 0                                                            | K Cancel Apply                                                    |

bewerken.

4. Het **tabblad General > Advanced** heeft de **IKE-levensduur** (480 minuten = 28800

| to_cisco Properties                                                                                    | <u>?</u> × |
|----------------------------------------------------------------------------------------------------|------------|
| Rules General                                                                                          |            |
|                                                                                                    |            |
|                                                                                                    |            |
| Key Exchange Settings                                                                                  | ? ×        |
| Master key Perfect Forward Secrecy                                                                     |            |
| Authenticate and generate a new key after every:                                                       |            |
| 480 minutes                                                                                            |            |
| Authenticate and generate a new key after every:                                                       |            |
| 0 session(s)                                                                                           |            |
| Protect identities with these security methods:                                                        |            |
| Methods                                                                                                |            |
|                                                                                                    |            |
| Internet Key Exchange (IKE) for Windows 2000<br>Jointly developed by Microsoft and Cisco Systems, Inc. |            |
| Jointly developed by Microsoft and Cisco Systems, Inc.                                                 |            |
| OK                                                                                                    | Cancel     |
| Advanced                                                                                               |            |
|                                                                                                    |            |
|                                                                                                    |            |
| OK Cancel                                                                                              | Apply      |
| seconden).                                                                                             |            |

5. Het tabblad General > Advanced > Methods heeft de IKE-encryptiemethode (DES), IKE hashing (SHA1) en de groep Diffie-Helman

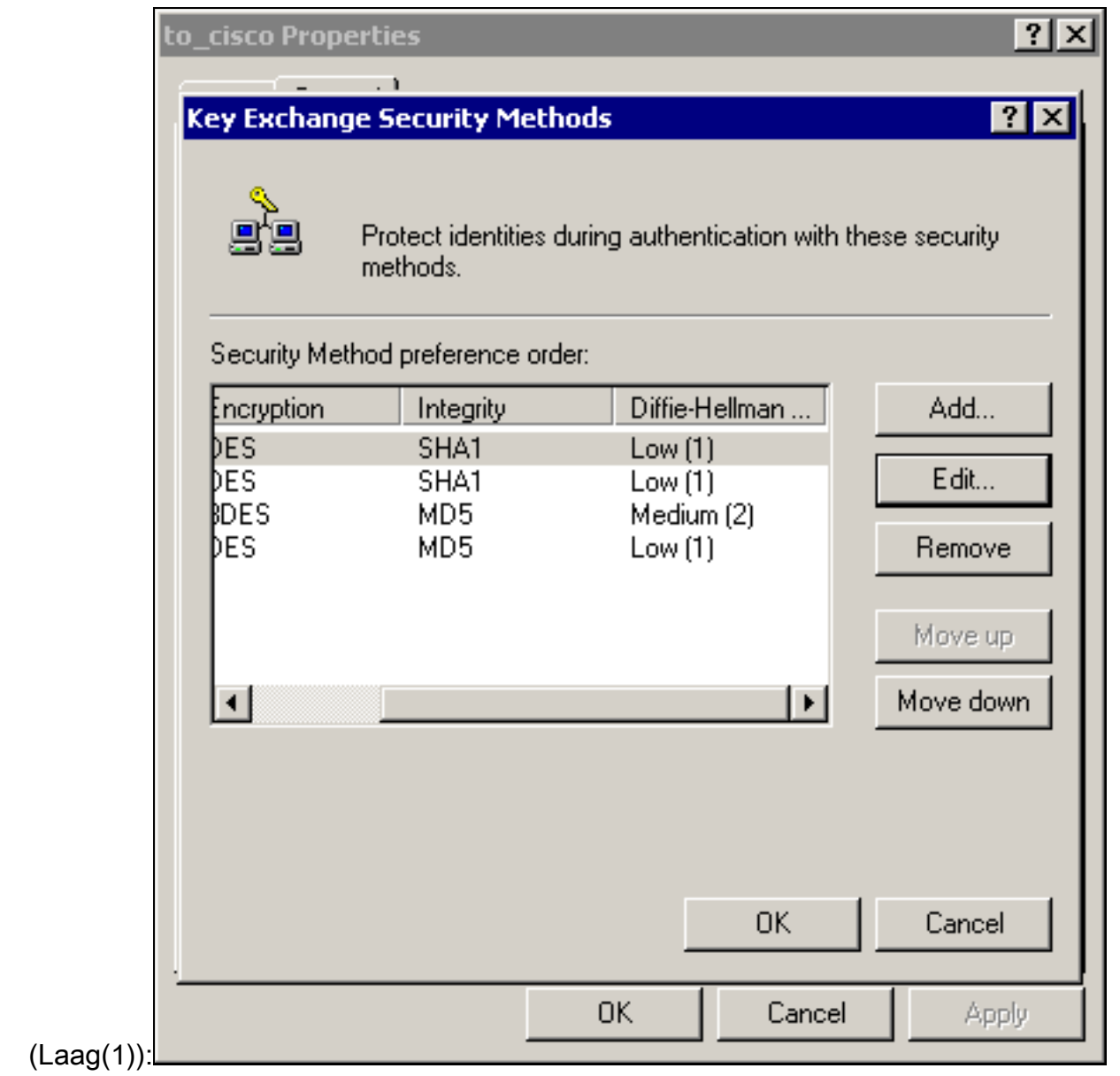

6. Elk filter heeft 5 tabbladen: Verificatiemethoden (PreShared keys voor internet Key Exchange

|             | IP Filter List                                                             |                                                        | Filt                                    | er Action                               |                |
|-------------|----------------------------------------------------------------------------|--------------------------------------------------------|-----------------------------------------|-----------------------------------------|----------------|
| Authentic   | ation Methods                                                              | Tunnel Se                                              | etting                                  | Connecti                                | on Type        |
|             | The authenticati<br>between the cor<br>authentication m<br>another compute | ion method sp<br>mputers. Offer<br>nethods when<br>er. | ecifies how<br>and accep<br>negotiating | trust is esta<br>t these<br>security wi | ablished<br>th |
| Authentical | tion Method prefere                                                        | ence order:                                            |                                         | _                                       |                |
| Method      |                                                                            | Details                                                |                                         | ] A                                     | .dd            |
| Preshared   | l Key (                                                                    | cisco123                                               |                                         | E                                       | dit            |
|             |                                                                            |                                                        |                                         | Re                                      | move           |
|             |                                                                            |                                                        |                                         | Mo                                      | ive up         |
|             |                                                                            |                                                        |                                         | Mov                                     | e down         |
|             |                                                                            | <u></u>                                                | 1 Cano                                  | el 1                                    | Apoly          |

| Authentication Methods       Tunnel Setting       Connection Type         Image: Section Type       Image: Section Type         Image: Section Type       Image: Section Type         Image: Section Type |   | IPF            | ilter List                            | 1            |              | Filter Actio | n           | 1 |
|----------------------------------------------------------------------------------------------------|---|----------------|---------------------------------------|--------------|--------------|--------------|-------------|---|
| This rule only applies to network traffic over connections of the selected type.     All network connections     Local area network (LAN)     Remote access      OK Cancel Apply                                                                                                    |   | Authentication | Methods                               | Tunnel       | Setting      | Conn         | ection Type | Ì |
| All network connections     Local area network (LAN)     Remote access      OK Cancel Apply                                                                                                    |   | La Ti<br>th    | his rule only app<br>e selected type. | lies to neti | work traffic | over conn    | ections of  |   |
| © Local area network (LAN)<br>© Remote access<br>UNDER Cancel Apply                                                                                                    | ( | O All network  | connections                           |              |              |              |             |   |
| © Remote access OK Cancel Apply                                                                                                    | ¢ | Local area i   | network (LAN)                         |              |              |              |             |   |
| OK Cancel Apply                                                                                                    | ¢ | C Remote acc   | cess                                  |              |              |              |             |   |
| OK Cancel Apply                                                                                                    |   |                |                                       |              |              |              |             |   |
| OK Cancel Apply                                                                                                    |   |                |                                       |              |              |              |             |   |
|                                                                                                    |   |                |                                       | OK           | Ca           | ancel        | Apply       |   |

| c Rule Propercies                                                      |                                                                                                    |
|------------------------------------------------------------------------|----------------------------------------------------------------------------------------------------|
| Authentication Methods Tu                                              | Innel Setting Connection Type                                                                          |
| IP Filter List<br>The selected filter activity for secure network traf | Filter Action<br>on specifies whether this rule negotiates<br>fic, and how it will secure the traffic. |
| Filter Actions:                                                        |                                                                                                    |
| Name                                                                   | Description                                                                                            |
| ④ IPSec tunnel                                                         |                                                                                                    |
| O Permit                                                               | Permit unsecured IP packets to                                                                         |
| O Request Security (Optional)                                          | Accepts unsecured communicat                                                                           |
|                                                                        |                                                                                                    |
| Add Edit                                                               | Remove Use Add Wizard                                                                                  |
|                                                                        | IK Cancel Apply                                                                                        |
|                                                                        |                                                                                                    |

| Modify | y Security Method                                     |                     |                      | ? ×    |
|--------|-------------------------------------------------------|---------------------|----------------------|--------|
| Secu   | urity Method<br>High (ESP)<br>Data will be encrypted, | authentic and unm   | odified              |        |
| o      | Medium (AH)<br>Data will be authentic a               | and unmodified, but | will not be encrypte | d      |
| ¢      | Custom (for expert user:                              | 5)                  |                      |        |
|        |                                                       |                     | Cancel               | Ánelu  |
|        |                                                       |                     |                      | 1-AAAA |

op Instellingen - IPSec-transformaties en IPSec-

| Cus      | tom Security Method Settings                                        | ? ×                      |
|----------|---------------------------------------------------------------------|--------------------------|
| Sp       | ecify the settings for this custom sec                              | urity method.            |
|          | Data and address integrity without a<br>Integrity algorithm:        | encryption (AH) :        |
|          | MD5                                                                 |                          |
| <b>N</b> | Data integrity and encryption (ESP):<br>Integrity algorithm:        |                          |
|          | Encryption algorithm:                                               |                          |
|          | Session Key Settings:<br>Generate a new key every:<br>100000 Kbytes | Generate a new key every |
|          |                                                                     |                          |
|          |                                                                     | OK Cancel L              |

filterlijst - bron- en doelnetwerken die moeten worden versleuteld:Voor Cisco-Microsoft:

| IP Filter L | ist                                               |                                              |                                                       |                  |                                                                                |                | ?              |
|-------------|---------------------------------------------------|----------------------------------------------|-------------------------------------------------------|------------------|--------------------------------------------------------------------------------|----------------|----------------|
|             | an IP filter list is comp<br>addresses and protoc | osed of multiple filte<br>ols can be combine | rs. In this way multiple sub<br>d into one IP filter. | nets, IP         |                                                                                |                |                |
| Name:       |                                                   |                                              |                                                       |                  |                                                                                |                |                |
| Cisco-Micr  | osoft                                             |                                              |                                                       |                  |                                                                                |                |                |
| Description | c.                                                |                                              |                                                       |                  |                                                                                |                | Add            |
|             |                                                   |                                              | <u>^</u>                                              |                  |                                                                                |                | Edit           |
|             |                                                   |                                              | -                                                     |                  |                                                                                |                | Remove         |
| Filters:    |                                                   |                                              | _                                                     |                  |                                                                                | V              | Use Add Wizard |
| Mirrored    | Description                                       | Protocol                                     | Source Port                                           | Destination Port | Source DNS Name                                                                | Source Address | Source Ma      |
| Yes         |                                                   | ANY                                          | ANY                                                   | ANY              | <a ip="" specific="" sub<="" td=""><td>192.168.1.0</td><td>255.255.25</td></a> | 192.168.1.0    | 255.255.25     |
| I           |                                                   |                                              |                                                       |                  |                                                                                |                |                |
|             |                                                   |                                              |                                                       |                  |                                                                                |                |                |
| •           |                                                   |                                              |                                                       |                  |                                                                                |                | ,              |
|             |                                                   |                                              |                                                       |                  |                                                                                | OK             | Canad          |
|             |                                                   |                                              |                                                       |                  |                                                                                |                |                |

Voor Microsoft-

Cisco:

| IP Filter I | List                                              |                                                          |                                            |                  |                                                            | ? ×            |
|-------------|---------------------------------------------------|----------------------------------------------------------|--------------------------------------------|------------------|------------------------------------------------------------|----------------|
|             | An IP filter list is comp<br>addresses and protoc | osed of multiple filters. In<br>ols can be combined into | this way multiple subnet<br>one IP filter. | s, IP            |                                                            |                |
| Name:       |                                                   |                                                          |                                            |                  |                                                            |                |
| Microsoft-  | Cisco                                             |                                                          |                                            |                  |                                                            |                |
| Description | n:                                                |                                                          |                                            |                  |                                                            | Add            |
|             |                                                   |                                                          | A                                          |                  |                                                            | Edit           |
|             |                                                   |                                                          |                                            |                  |                                                            | Remove         |
| Filters:    |                                                   |                                                          |                                            |                  | <b>T</b>                                                   | Use Add Wizard |
| Mirrored    | Description                                       | Protocol                                                 | Source Port                                | Destination Port | Source DNS Name                                            | Source Address |
| Yes         |                                                   | ANY                                                      | ANY                                        | ANY              | <a ip="" specific="" sub<="" td=""><td>10.32.50.0</td></a> | 10.32.50.0     |
|             |                                                   |                                                          |                                            |                  |                                                            |                |
| L           |                                                   |                                                          |                                            |                  |                                                            |                |
| •           |                                                   |                                                          |                                            |                  |                                                            | F              |
|             |                                                   |                                                          |                                            |                  | OK                                                         | Cancel         |
|             |                                                   |                                                          |                                            |                  |                                                            |                |

Tunnel instelling - encryptie-peers: Voor Cisco-

| <ul> <li>IP Filter List Filter Action<br/>Authentication Methods Tunnel Setting Connection Type</li> <li>The tunnel endpoint is the tunneling computer closest to the<br/>IP traffic destination, as specified by the associated IP Filter<br/>List. It takes two rules to describe an IPSec Tunnel.</li> <li>This rule does not specify an IPSec tunnel.</li> <li>The tunnel endpoint is specified by this IP Address:<br/>172.18.124.157</li> </ul> | <ul> <li>IP Filter List Filter Action</li> <li>Authentication Methods Tunnel Setting Connection Type</li> <li>The tunnel endpoint is the tunneling computer closest to the IP traffic destination, as specified by the associated IP Filter List. It takes two rules to describe an IPSec Tunnel.</li> <li>This rule does not specify an IPSec tunnel.</li> <li>The tunnel endpoint is specified by this IP Address:</li> <li>172.18.124.157</li> </ul> | <ul> <li>IP Filter List Filter Action<br/>Authentication Methods Tunnel Setting Connection Type</li> <li>The tunnel endpoint is the tunneling computer closest to the<br/>IP traffic destination, as specified by the associated IP Filter<br/>List. It takes two rules to describe an IPSec Tunnel.</li> <li>This rule does not specify an IPSec tunnel.</li> <li>The tunnel endpoint is specified by this IP Address:<br/>172.18.124.157</li> </ul> | Edi | t Rule Pro | operties                                                    |                                                                    |                                             | ?                                           |
|----------------------------------------------------------------------------------------------------|----------------------------------------------------------------------------------------------------|----------------------------------------------------------------------------------------------------|-----|------------|-------------------------------------------------------------|--------------------------------------------------------------------|---------------------------------------------|---------------------------------------------|
| <ul> <li>The tunnel endpoint is the tunneling computer closest to the IP traffic destination, as specified by the associated IP Filter List. It takes two rules to describe an IPSec Tunnel.</li> <li>This rule does not specify an IPSec tunnel.</li> <li>The tunnel endpoint is specified by this IP Address:</li> <li>172.18.124.157</li> </ul>                                                                                                    | <ul> <li>The tunnel endpoint is the tunneling computer closest to the IP traffic destination, as specified by the associated IP Filter List. It takes two rules to describe an IPSec Tunnel.</li> <li>This rule does not specify an IPSec tunnel.</li> <li>The tunnel endpoint is specified by this IP Address:</li> <li>172.18.124.157</li> </ul>                                                                                                    | <ul> <li>The tunnel endpoint is the tunneling computer closest to the IP traffic destination, as specified by the associated IP Filter List. It takes two rules to describe an IPSec Tunnel.</li> <li>This rule does not specify an IPSec tunnel.</li> <li>The tunnel endpoint is specified by this IP Address:</li> <li>172.18.124.157</li> </ul>                                                                                                    | 6   | Authentio  | IP Filter List<br>cation Methods                            | Tunnel Settir                                                      | Filter Ad                                   | ction<br>nnection Type                      |
| <ul> <li>This rule does not specify an IPSec tunnel.</li> <li>The tunnel endpoint is specified by this IP Address:</li> <li>172.18.124.157</li> </ul>                                                                                                    | <ul> <li>This rule does not specify an IPSec tunnel.</li> <li>The tunnel endpoint is specified by this IP Address:</li> <li>172.18.124.157</li> </ul>                                                                                                    | <ul> <li>This rule does not specify an IPSec tunnel.</li> <li>The tunnel endpoint is specified by this IP Address:</li> <li>172.18.124.157</li> </ul>                                                                                                    |     | Tallet     | The tunnel endp<br>IP traffic destina<br>List. It takes two | point is the tunneli<br>ation, as specified<br>o rules to describe | ing computer<br>by the assoc<br>an IPSec Tu | closest to the<br>iated IP Filter<br>innel. |
| 172.18.124.157                                                                                                    | 172.18.124.157                                                                                                    | 172.18.124.157                                                                                                    |     | C This ru  | ile does not specify                                        | an IPSec tunnel.                                                   | ۵ddress:                                    |                                             |
|                                                                                                    |                                                                                                    |                                                                                                    |     | 17         | 2.18.124.                                                   | 157                                                                | Address:                                    |                                             |
|                                                                                                    |                                                                                                    |                                                                                                    |     |            |                                                             |                                                                    |                                             |                                             |
| OK Cancel Acolu                                                                                                    | OK Cancel Acolu                                                                                                    |                                                                                                    |     |            |                                                             |                                                                    |                                             |                                             |

Voor

|                  | Edit Rule Pro           | perties                                                     |                                                                  |                                                       | ? ×                                       |
|------------------|-------------------------|-------------------------------------------------------------|------------------------------------------------------------------|-------------------------------------------------------|-------------------------------------------|
|                  | Authentic               | IP Filter List<br>ation Methods                             | Í<br>Tunnel Settir                                               | Filter Act                                            | ion  <br>nection Type                     |
|                  |                         | The tunnel endp<br>IP traffic destina<br>List. It takes two | point is the tunne<br>ation, as specified<br>a rules to describe | ling computer o<br>I by the associa<br>e an IPSec Tur | closest to the<br>ated IP Filter<br>nnel. |
|                  | C This rul<br>C The tur | e does not specify<br>nnel endpoint is sp                   | an IPSec tunnel<br>ecified by this IP /                          | Address:                                              |                                           |
|                  | 173                     | 2.18.124.                                                   | 35                                                               |                                                       |                                           |
|                  |                         |                                                             |                                                                  |                                                       |                                           |
|                  |                         |                                                             |                                                                  |                                                       |                                           |
| Microsoft-Cisco: |                         |                                                             | ОК                                                               | Cancel                                                | Apply                                     |

# De Cisco-apparaten configureren

Configureer de router, PIX en VPN-concentrators van Cisco zoals in de onderstaande voorbeelden wordt weergegeven.

- <u>Cisco 3640 router</u>
- <u>PIX</u>
- VPN 3000 Concentrator
- VPN 5000 Concentrator

# Cisco 3640 router configureren

#### Cisco 3640 router

```
Current configuration : 1840 bytes
```

```
!
version 12.1
no service single-slot-reload-enable
```

```
service timestamps debug uptime
service timestamps log uptime
no service password-encryption
1
hostname moss
!
logging rate-limit console 10 except errors
!
ip subnet-zero
no ip finger
ip audit notify log
ip audit po max-events 100
crypto isakmp policy 1
!--- The following are IOS defaults so they do not
appear: !--- IKE encryption method encryption des !---
IKE hashing hash sha !--- Diffie-Hellman group group 1
!--- Authentication method authentication pre-share
!--- IKE lifetime lifetime 28800
!--- encryption peer crypto isakmp key cisco123 address
172.18.124.157
!--- The following is the IOS default so it does not
appear: !--- IPSec lifetime crypto ipsec security-
association lifetime seconds 3600 ! !--- IPSec
transforms crypto ipsec transform-set rtpset esp-des
esp-md5-hmac
crypto map rtp 1 ipsec-isakmp
!--- Encryption peer set peer 172.18.124.157
set transform-set rtpset
!--- Source/Destination networks defined match address
115
!
call rsvp-sync
interface Ethernet0/0
ip address 192.168.1.1 255.255.255.0
ip nat inside
half-duplex
interface Ethernet0/1
ip address 172.18.124.35 255.255.255.240
ip nat outside
half-duplex
crypto map rtp
1
ip nat pool INTERNET 172.18.124.35 172.18.124.35 netmask
255.255.255.240
ip nat inside source route-map nonat pool INTERNET
ip classless
ip route 0.0.0.0 0.0.0.0 172.18.124.36
no ip http server
1
access-list 101 deny ip 192.168.1.0 0.0.0.255 10.32.50.0
0.0.255
access-list 101 permit ip 192.168.1.0 0.0.0.255 any
!--- Source/Destination networks defined access-list 115
permit ip 192.168.1.0 0.0.0.255 10.32.50.0 0.0.0.255
access-list 115 deny ip 192.168.1.0 0.0.0.255 any
route-map nonat permit 10
match ip address 101
```

```
!
line con 0
transport input none
line 65 94
line aux 0
line vty 0 4
!
end
```

# **PIX configureren**

| PIX                                                                                                    |  |  |  |  |  |
|----------------------------------------------------------------------------------------------------|--|--|--|--|--|
|                                                                                                    |  |  |  |  |  |
| PIX Version 5.2(1)                                                                                                    |  |  |  |  |  |
| nameif ethernet0 outside security0                                                                                                    |  |  |  |  |  |
| nameif ethernet1 inside security100                                                                                                    |  |  |  |  |  |
| enable password 8Ry2YjIyt7RRXU24 encrypted                                                                                                    |  |  |  |  |  |
| passwd 2KFQnbNIdI.2KYOU encrypted                                                                                                    |  |  |  |  |  |
| hostname pixfirewall                                                                                                    |  |  |  |  |  |
| fixup protocol ftp 21                                                                                                    |  |  |  |  |  |
| fixup protocol http 80                                                                                                    |  |  |  |  |  |
| fixup protocol h323 1720                                                                                                    |  |  |  |  |  |
| fixup protocol rsh 514                                                                                                    |  |  |  |  |  |
| fixup protocol smtp 25                                                                                                    |  |  |  |  |  |
| fixup protocol sqlnet 1521                                                                                                    |  |  |  |  |  |
| fixup protocol sip 5060                                                                                                    |  |  |  |  |  |
| names                                                                                                    |  |  |  |  |  |
| ! Source/Destination networks defined access-list 115                                                                                                    |  |  |  |  |  |
| permit ip 192.168.1.0 255.255.255.0 10.32.50.0                                                                                                    |  |  |  |  |  |
| 255.255.255.0                                                                                                    |  |  |  |  |  |
| access-list 115 deny ip 192.168.1.0 255.255.255.0 any                                                                                                    |  |  |  |  |  |
| pager lines 24                                                                                                    |  |  |  |  |  |
| logging on                                                                                                    |  |  |  |  |  |
| no logging timestamp                                                                                                    |  |  |  |  |  |
| no logging standby                                                                                                    |  |  |  |  |  |
| no logging console                                                                                                    |  |  |  |  |  |
| no logging monitor                                                                                                    |  |  |  |  |  |
| no logging buffered                                                                                                    |  |  |  |  |  |
| no logging trap                                                                                                    |  |  |  |  |  |
| no logging history                                                                                                    |  |  |  |  |  |
| logging facility 20                                                                                                    |  |  |  |  |  |
| logging queue 512                                                                                                    |  |  |  |  |  |
| interface ethernet0 auto                                                                                                    |  |  |  |  |  |
| Interlace etherneti IUDaset                                                                                                    |  |  |  |  |  |
| miu ouiside 1500                                                                                                    |  |  |  |  |  |
| mulu Inside 1500                                                                                                    |  |  |  |  |  |
| ip address Outside 1/2.18.124.35 255.255.255.240                                                                                                    |  |  |  |  |  |
| ip address inside 192.168.1.1 255.255.255.0                                                                                                    |  |  |  |  |  |
| ip audit attack action alarm                                                                                                    |  |  |  |  |  |
| no failover                                                                                                    |  |  |  |  |  |
| failover timeout 0:00:00                                                                                                    |  |  |  |  |  |
| failover poll 15                                                                                                    |  |  |  |  |  |
| failover in address outside 0 0 0 0                                                                                                    |  |  |  |  |  |
| failover in address inside 0.0.0.0                                                                                                    |  |  |  |  |  |
| are timeout 14400                                                                                                    |  |  |  |  |  |
| arp timeout 14400                                                                                                    |  |  |  |  |  |
| Translation (NAT), net (inside) 0 eccess-list 115                                                                                                    |  |  |  |  |  |
| $\begin{array}{c} \text{Iransfaction}  \text{(INAT): nat (Inside) v access-fist IIS} \\ \text{route outside } 0  0  0  0  0  0  172  18  124  36  1 \end{array}$ |  |  |  |  |  |
| timeout xlate 3:00:00                                                                                                    |  |  |  |  |  |
| timeout conn 1:00:00 half-closed 0:10:00 udp 0:02:00 rpc                                                                                                    |  |  |  |  |  |
|                                                                                                    |  |  |  |  |  |
|                                                                                                    |  |  |  |  |  |

0:10:00 h323 0:05:00 sip 0:30:00 sip\_media 0:02:00 timeout uauth 0:05:00 absolute aaa-server TACACS+ protocol tacacs+ aaa-server RADIUS protocol radius no snmp-server location no snmp-server contact snmp-server community public no snmp-server enable traps floodguard enable sysopt connection permit-ipsec no sysopt route dnat !--- IPSec transforms crypto ipsec transform-set myset esp-des esp-md5-hmac !--- IPSec lifetime crypto ipsec security-association lifetime seconds 3600 crypto map rtpmap 10 ipsec-isakmp !--- Source/Destination networks crypto map rtpmap 10 match address 115 !--- Encryption peer crypto map rtpmap 10 set peer 172.18.124.157 crypto map rtpmap 10 set transform-set myset crypto map rtpmap interface outside isakmp enable outside !--- Encryption peer isakmp key \*\*\*\*\*\*\* address 172.18.124.157 netmask 255.255.255.240 isakmp identity address !--- Authentication method isakmp policy 10 authentication pre-share !--- IKE encryption method isakmp policy 10 encryption des !--- IKE hashing isakmp policy 10 hash sha !--- Diffie-Hellman group isakmp policy 10 group 1 !--- IKE lifetime isakmp policy 10 lifetime 28800 telnet timeout 5 ssh timeout 5 terminal width 80 Cryptochecksum:c237ed11307abea7b530bbd0c2b2ec08 : end

## De VPN-concentratie configureren 3000

Gebruik de menuopties en de parameters die hieronder worden weergegeven om de VPNcentrator zo nodig te configureren.

 Als u een IKE-voorstel wilt toevoegen, selecteert u Configuration > System > Tunneling Protocols > IPSec > IKE-voorstellen > Add a voorstel.

```
Proposal Name = DES-SHA

!--- Authentication method Authentication Mode = Preshared Keys !--- IKE hashing
Authentication Algorithm = SHA/HMAC-160 !--- IKE encryption method Encryption Algorithm =
DES-56 !--- Diffie-Hellman group Diffie Hellman Group = Group 1 (768-bits) Lifetime
Measurement = Time Date Lifetime = 10000 !--- IKE lifetime Time Lifetime = 28800
```

 Om de LAN-to-LAN tunnel te definiëren, selecteert u Configuration > System > Tunnelingprotocollen > IPSec LAN-to-LAN.

```
Name = to_2000
Interface = Ethernet 2 (Public) 172.18.124.35/28
!--- Encryption peer Peer = 172.18.124.157 !--- Authentication method Digital Certs = none
(Use Pre-shared Keys) Pre-shared key = ciscol23 !--- IPSec transforms Authentication =
ESP/MD5/HMAC-128 Encryption = DES-56 !--- Use the IKE proposal IKE Proposal = DES-SHA
Autodiscovery = off !--- Source network defined Local Network Network List = Use IP
```

Address/Wildcard-mask below IP Address 192.168.1.0 Wildcard Mask = 0.0.0.255 !--- *Destination network defined* Remote Network Network List = Use IP Address/Wildcard-mask below IP Address 10.32.50.0 Wildcard Mask 0.0.0.255

 Als u de beveiligingsassociatie wilt wijzigen, selecteert u Configuration > Policy Management > Traffic Management > Security Associations > Wijzigen.

```
SA Name = L2L-to_2000
Inheritance = From Rule
IPSec Parameters
!--- IPSec transforms Authentication Algorithm = ESP/MD5/HMAC-128 Encryption Algorithm =
DES-56 Encapsulation Mode = Tunnel PFS = Disabled Lifetime Measurement = Time Data Lifetime
= 10000 !--- IPSec lifetime Time Lifetime = 3600 Ike Parameters !--- Encryption peer IKE
Peer = 172.18.124.157 Negotiation Mode = Main !--- Authentication method Digital Certificate
= None (Use Preshared Keys) !--- Use the IKE proposal IKE Proposal DES-SHA
```

## De VPN 5000-concentratie configureren

```
VPN 5000 Concentrator
[ IP Ethernet 1:0 ]
Mode = Routed
SubnetMask = 255.255.255.240
IPAddress = 172.18.124.35
[ General ]
IPSecGateway = 172.18.124.36
DeviceName = "cisco"
EthernetAddress = 00:00:a5:f0:c8:00
DeviceType = VPN 5002/8 Concentrator
ConfiguredOn = Timeserver not configured
ConfiguredFrom = Command Line, from Console
[ IP Ethernet 0:0 ]
Mode = Routed
SubnetMask = 255.255.255.0
IPAddress = 192.168.1.1
[ Tunnel Partner VPN 1 ]
!--- Encryption peer Partner = 172.18.124.157 !---
IPSec lifetime KeyLifeSecs = 3600 BindTo = "ethernet
1:0" !--- Authentication method SharedKey = "ciscol23"
KeyManage = Auto !--- IPSec transforms Transform =
esp(md5,des) Mode = Main !--- Destination network
defined Peer = "10.32.50.0/24" !--- Source network
defined LocalAccess = "192.168.1.0/24" [ IP Static ]
10.32.50.0 255.255.255.0 VPN 1 1 [ IP VPN 1 ] Mode =
Routed Numbered = Off [ IKE Policy ] !--- IKE hashing,
encryption, Diffie-Hellman group Protection = SHA_DES_G1
Configuration size is 1088 out of 65500 bytes.
```

# **Verifiëren**

Er is momenteel geen verificatieprocedure beschikbaar voor deze configuratie.

# Problemen oplossen

Deze sectie verschaft informatie die u kunt gebruiken om problemen op te lossen in uw configuraties.

# Opdrachten voor troubleshooting

Bepaalde opdrachten met **show worden ondersteund door de tool** <u>Output Interpreter (alleen voor</u> <u>geregistreerde klanten)</u>. <u>Hiermee kunt u een analyse van de output van opdrachten met</u> **show genereren**.

**Opmerking:** Voordat u **debug-**opdrachten afgeeft, raadpleegt u <u>Belangrijke informatie over debug-</u><u>opdrachten</u>.

### Cisco 3640 router

- **debug crypto motor** toont debug berichten over crypto motoren, die encryptie en decryptie uitvoeren.
- debug crypto isakmp Geeft berichten over IKE gebeurtenissen weer.
- debug van crypto ipsec Geeft gebeurtenissen van IPSec weer.
- toon crypto isakmp sa laat alle huidige IKE security associaties (SA's) bij een peer zien.
- toon crypto ipsec sa toont de instellingen die door huidige veiligheidsassociaties worden gebruikt.
- duidelijke crypto isakmp (vanaf de configuratiemodus) reinigt alle actieve IKE-verbindingen.
- duidelijke crypto sa (van configuratiewijze) verwijdert alle IPSec security associaties.

## <u>PIX</u>

- debug crypto ipsec toont de IPSec-onderhandelingen van fase 2.
- **debug crypto isakmp** toont de onderhandelingen over fase 1 van de Internet Security Association en Key Management Protocol (ISAKMP).
- debug-encryptie Geeft het versleutelde verkeer weer.
- toon crypto ipsec sa toont de fase 2 veiligheidsassociaties .
- toon crypto isakmp sa toont de fase 1 veiligheidsassociaties .
- duidelijke crypto isakmp (van configuratie mode) Clears Internet Key Exchange (IKE) veiligheidsassociaties.
- duidelijke crypto ipsec sa (van configuratie mode) reinigt IPSec security associaties.

### VPN 3000 Concentrator

- Start het VPN 3000 Concentrator-debug door Configuration > System > Events > Classes > Change (Severity to Log=1-13, Severity to Console=1-3) te selecteren: IKE, IKEDBG, IKEDECODE, IPSEC, IPSECDBG, IPSECDECODE
- Het logbestand van de gebeurtenis kan worden gewist of opgehaald door de optie Monitoring > Event Log te selecteren.
- - Het LAN-to-LAN tunnelverkeer kan worden gevolgd bij bewaking > sessies.
- De tunnel kan worden geklaard in Beheer > Zessies beheren > LAN-to-LAN sessies > Handelingen - Uitlijning.

## VPN 5000 Concentrator

• vpn-traceringstool - Geeft informatie over alle bijbehorende VPN-verbindingen weer, inclusief

informatie over de tijd, het VPN-nummer, het echte IP-adres van de peer, de scripts die zijn uitgevoerd en in het geval van een fout, het routine- en regelnummer van de software-code waar de fout is opgetreden.

- vpn statistieken tonen toont de volgende informatie voor gebruikers, Partners, en het Totaal voor beide. (Voor modulaire modellen bevat de weergave een gedeelte voor elke modulesleuf.) Actief de huidige actieve verbindingen. In Negot De huidige onderhandelingsverbindingen. Hoog water het hoogste aantal gelijktijdige actieve verbindingen sinds de laatste herstart. Totaal uitvoeren Het totale aantal succesvolle verbindingen sinds de laatste herstart. Tunnel start het aantal tunnels start. Tunnel OK het aantal tunnels waarvoor geen fouten waren. Tunnelfout het aantal tunnels met fouten.
- **show vpn statistics breedband** toont onderhandelingsstatistieken van ISAKMP en veel meer actieve verbindingsstatistieken.

# Gerelateerde informatie

- <u>Cisco VPN 5000 Series Concentrators end-of-sale aankondiging</u>
- IPsec-netwerkbeveiliging configureren
- Het configureren van Internet Key Exchange-beveiligingsprotocol
- <u>Technische ondersteuning Cisco-systemen</u>